# Universidad de Zaragoza

## Manual de usuario

## Gestión de Tasas

## TAS - SIGM@

Junio de 2010

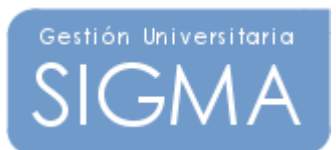

## Índice

- 0. Entrada a la aplicación
- 1. Gestión de movimientos
  - **1.1.** Búsqueda y consulta de movimientos
  - **1.2.** Consulta del detalle de movimientos
  - 1.3. Anulación
  - 1.4. Validar pago de tasas
  - **1.5.** Modificación estado de pago
  - 1.6. Modificación de la forma de pago
  - **1.7.** Modificación de datos bancarios
  - **1.8.** Gestión de cargos: devoluciones
  - **1.9.** Reimpresión de abonaré
  - 1.10. Recargo por impago
  - 1.11. Consulta de la contabilidad del movimiento
- 2. Generación de pagos manuales
- 3. Gestión de cintas: mantenimientos de registros del pozo
- 4. Listados

#### 0. ENTRADA A LA APLICACIÓN

Como la apariencia y la navegación van a cambiar próximamente en SIGM@, parece conveniente presentar ya esta guía con las nuevas pantallas. Hay que decir que, en lo fundamental, no cambian mucho respecto del aspecto anterior.

La nueva pantalla de identificación será probablemente similar a la siguiente (fig. 1):

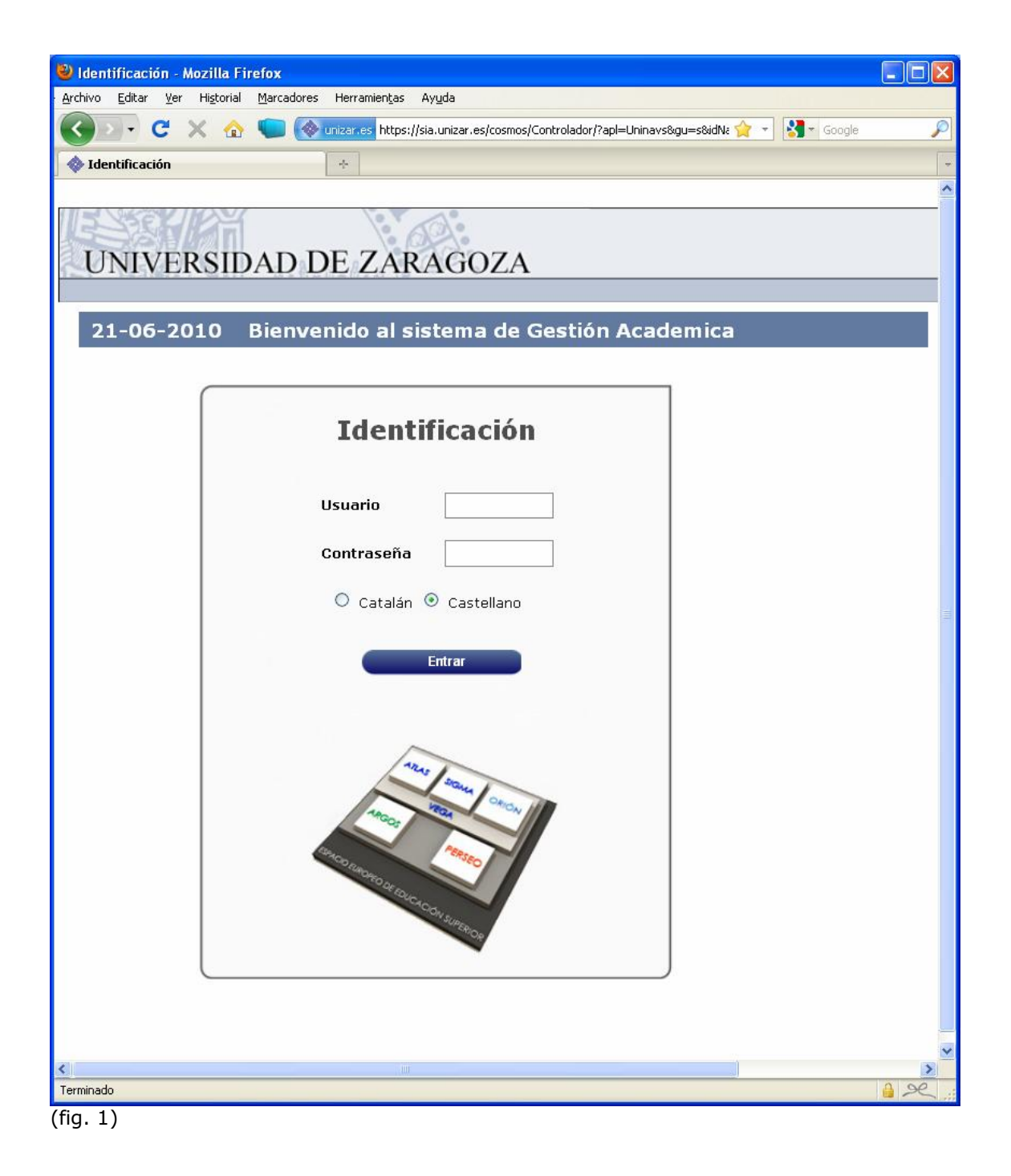

Una vez introducimos nos identifiquemos con nuestro usuario y contraseña, nos aparece la pantalla de entrada al conjunto de aplicaciones al que cada uno tiene acceso en función de su perfil (fig. 2):

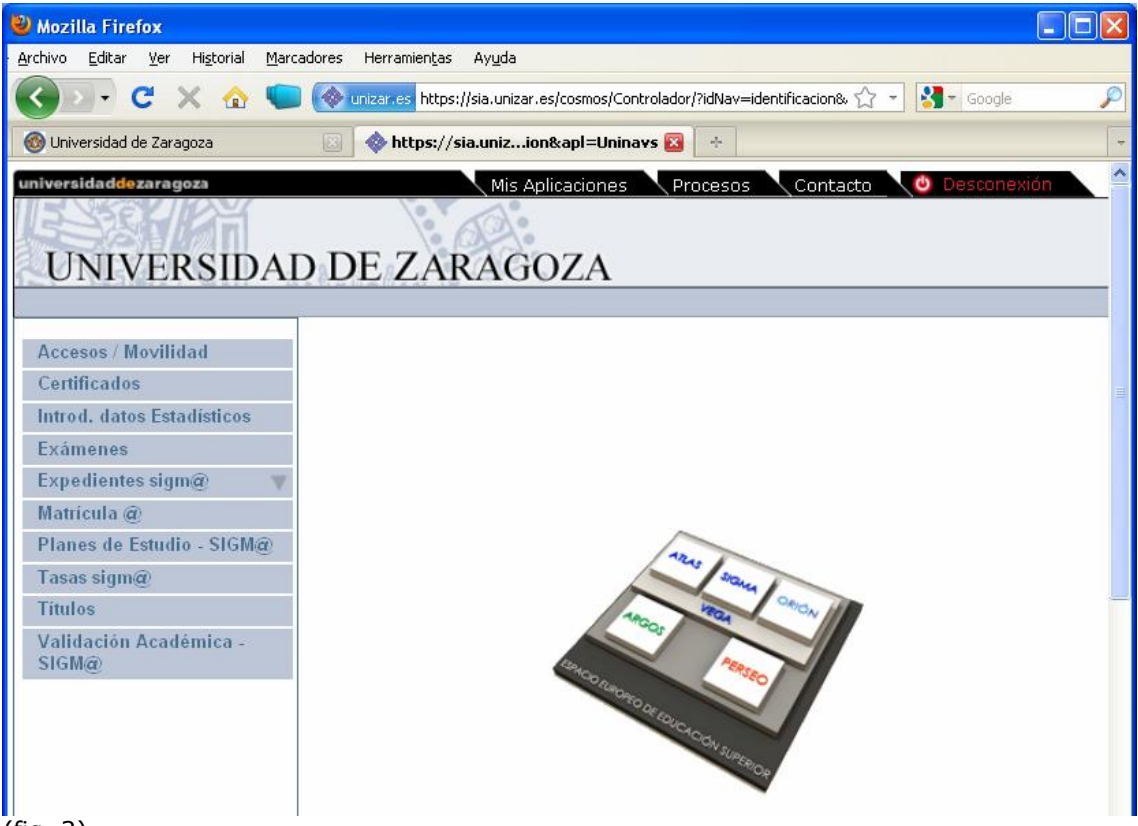

(fig. 2)

Como puede verse, la relación de aplicaciones queda en el marco de la izquierda. Al pulsar sobre la que nos interesa, el marco cambia y aparecen las opciones de menú específicas de la aplicación y, dentro de cada opción, los submenús correspondientes (fig. 3):

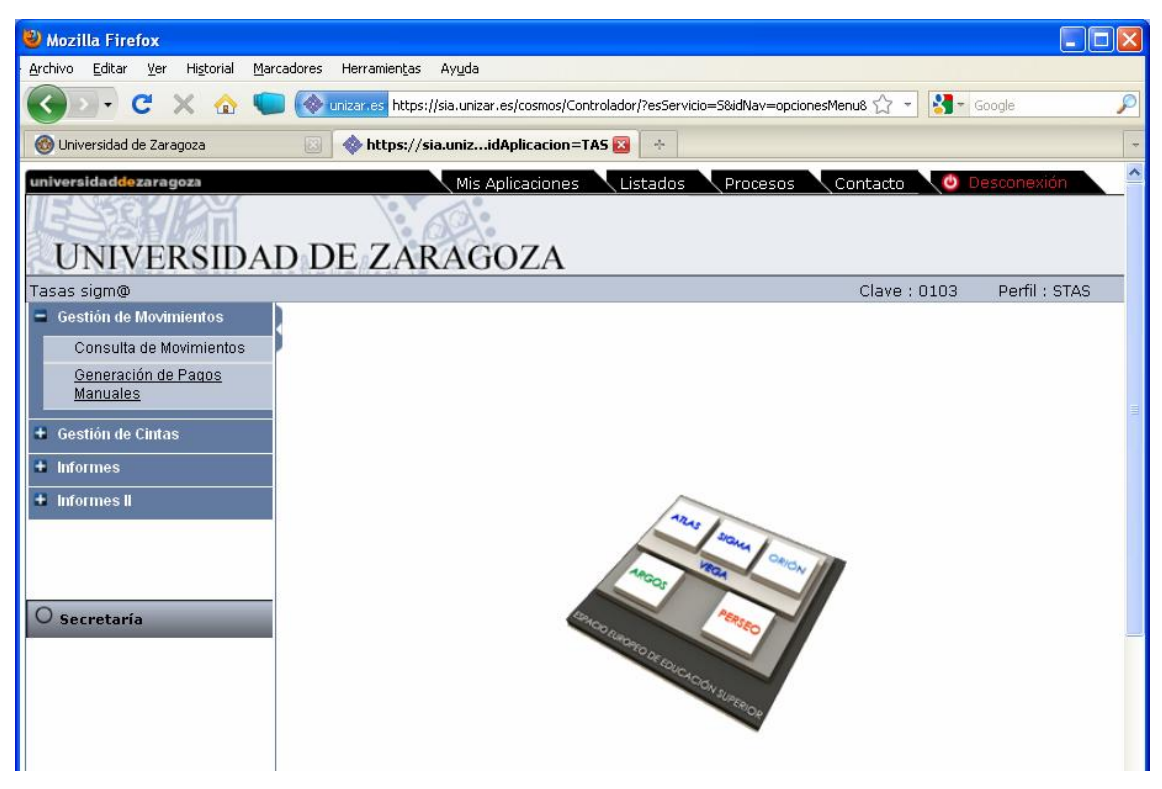

(fig. 3)

Una vez se ha entrado en alguna aplicación, para volver a la relación general hay que pinchar en la pestaña "Mis Aplicaciones" de arriba. Eso hace que en el marco de la izquierda vuelvan a salir todas las aplicaciones a las que tenemos acceso.

## **1. GESTIÓN DE MOVIMIENTOS**

#### 1.1. Búsqueda y consulta de movimientos

En la operativa SIGM@ de tasas, toda la gestión de movimientos pasa en primer lugar por la selección de los movimientos en cuestión, ya sea uno, ya sean varios. Es decir, para poder hacer cualquier gestión sobre un movimiento (validación/conciliación, devolución, cambio de forma de pago o de número de cuenta...), previamente hay que localizarlo y seleccionarlo. Así que, siempre, lo primero que hay que hacer es pulsar sobre el menú "Consulta de Movimientos" para buscar el movimiento o movimientos en cuestión (fig. 4):

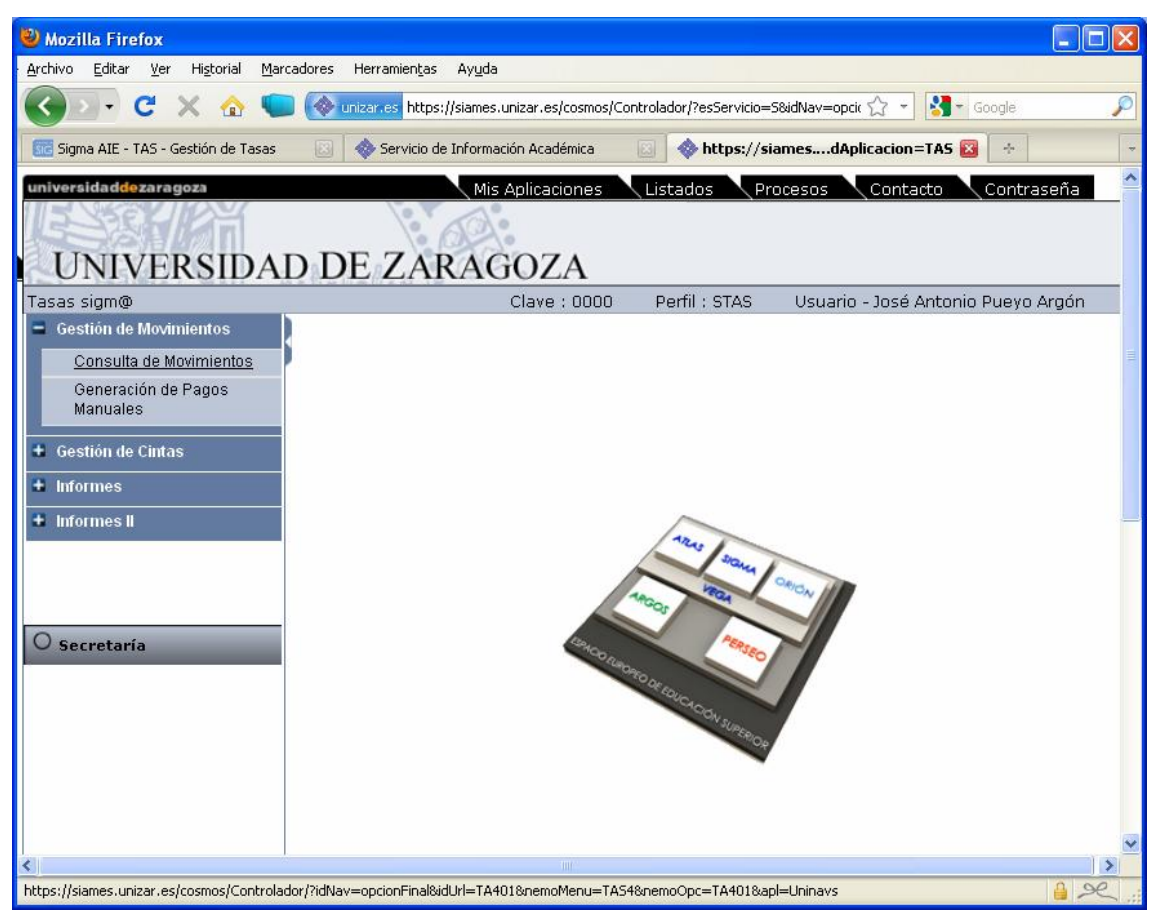

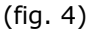

Según los criterios que se indiquen, podremos localizar un conjunto de movimientos. Eso sí, siempre de un año concreto, ya que el año académico sale por defecto. Como puede verse, puede buscarse además de por alumno (nia), por número de orden de tasa o rango de números de orden de tasas (de tal a tal) y, lo que es mucho más útil, por situación (pendientes, validados/conciliados, anulados), forma de pago, clase de liquidación, tipo de movimiento, y las diferentes combinaciones posibles entre dichos criterios (fig. 5).

| 🥹 Tasas - Mozilla Firefox                                       |                                                                   |                      |               |                                    |
|-----------------------------------------------------------------|-------------------------------------------------------------------|----------------------|---------------|------------------------------------|
| Archivo Editar Ver Historial Marcadores Herramiențas Ayuda      |                                                                   |                      |               |                                    |
| 🔇 🔊 🗸 C 🗶 🏠 🐑 🚷 unizar.es https://siames.unizar.es/cosmo        | s/Controlador/?idNav=opcionFinal&idUrl=TA401&nemoMenu=TA54&nemoOp | oc=TA401&apl=Uninavs | ☆ - 😫         | 🔽 Google 🔎                         |
| Servicio de Información Académica 💿 🐟 Tasas                     | 🛛 🔷 Inicio Sigm@ - Universidad de Zaragoza 📧 🕂                    |                      |               |                                    |
| universidaddozaragoza Mis Aplicaciones Listados                 | Procesos Contacto Contraseña Ayuda  😃 Des                         | conexión             |               |                                    |
|                                                                 |                                                                   |                      |               |                                    |
| UNIVERSIDAD DE ZARAGOZA                                         |                                                                   |                      |               |                                    |
| Tasas sigm@<br>Gestión de Novimientos > Consulta de Movimientos |                                                                   | Clave : 0000         | Perfil : STAS | Usuario - José Antonio Pueyo Argón |
|                                                                 |                                                                   |                      |               |                                    |
|                                                                 | Búsqueda de Movimientos de Tasas                                  |                      |               |                                    |
|                                                                 |                                                                   |                      |               |                                    |
| Centro                                                          |                                                                   |                      |               |                                    |
| Estudios                                                        |                                                                   |                      |               |                                    |
| Plan #fo/Semestre 2009/10-0                                     |                                                                   |                      | _             |                                    |
| Departamentos                                                   |                                                                   |                      |               |                                    |
| Retividad<br>Readémica                                          |                                                                   |                      |               |                                    |
| Numero de<br>Orden Tasa<br>desde                                | ha                                                                | asta                 |               |                                    |
|                                                                 |                                                                   |                      |               |                                    |
| DNI/Pasaporte                                                   |                                                                   |                      |               |                                    |
| Nombre<br>Numno                                                 |                                                                   |                      |               |                                    |
| Tipo<br>Movimiento                                              | Si                                                                | tuación              |               | ✓                                  |
| Clase<br>Liquidsoián                                            | Fe                                                                | orma de Pago         |               |                                    |
| Número<br>Recibo                                                |                                                                   |                      |               |                                    |
| Casación · · · · · · · · · · · · · · · · · · ·                  |                                                                   |                      |               |                                    |
| Número Propuesta devolución desde                               |                                                                   |                      |               |                                    |
|                                                                 |                                                                   |                      |               |                                    |
|                                                                 | Limpiar Buscar                                                    |                      |               |                                    |
|                                                                 |                                                                   |                      |               |                                    |
|                                                                 |                                                                   |                      |               |                                    |
|                                                                 |                                                                   |                      |               |                                    |
| 1                                                               |                                                                   |                      |               |                                    |

(fig. 5)

Un resultado de una búsqueda genérica (no individualizada) ofrece una pantalla similar a la siguiente (fig. 6):

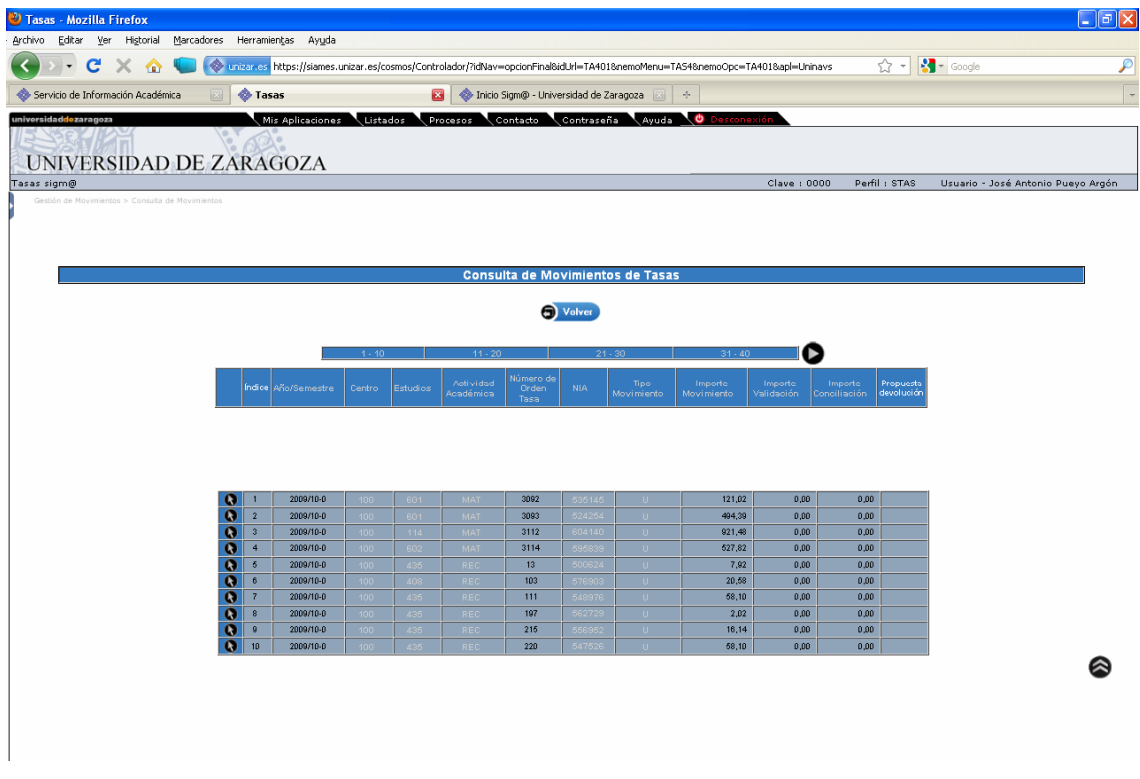

(fig. 6)

Las correspondientes a movimientos dados de baja aparecerán con los textos en cursiva. En caso de que haya muchos registros se mostraran en varias páginas, que se podrán seleccionar en la barra de paginación. En caso de haber muchas páginas, se puede mover la barra de paginación con los iconos 44 y

Las columnas Centro, Actividad Académica, NIA, y Tipo Movimiento muestran el código con un color distinto porque al pasarles el puntero del ratón encima muestran una descripción más larga.

Pulsando **Volver**, volvemos a la pantalla de búsqueda.

Desde la "lista" que sale, podemos elegir uno de los movimientos, si es el caso. La otra posibilidad es que busquemos directamente los registros de un alumno, para luego operar sobre alguno de ellos (normalmente, sobre el principal, que puede ser un movimiento de tipo "U", único, o "P", primer plazo). Si buscamos un alumno por su nia, nos saldrán todos los movimientos de ese año de ese alumno (fig. 7):

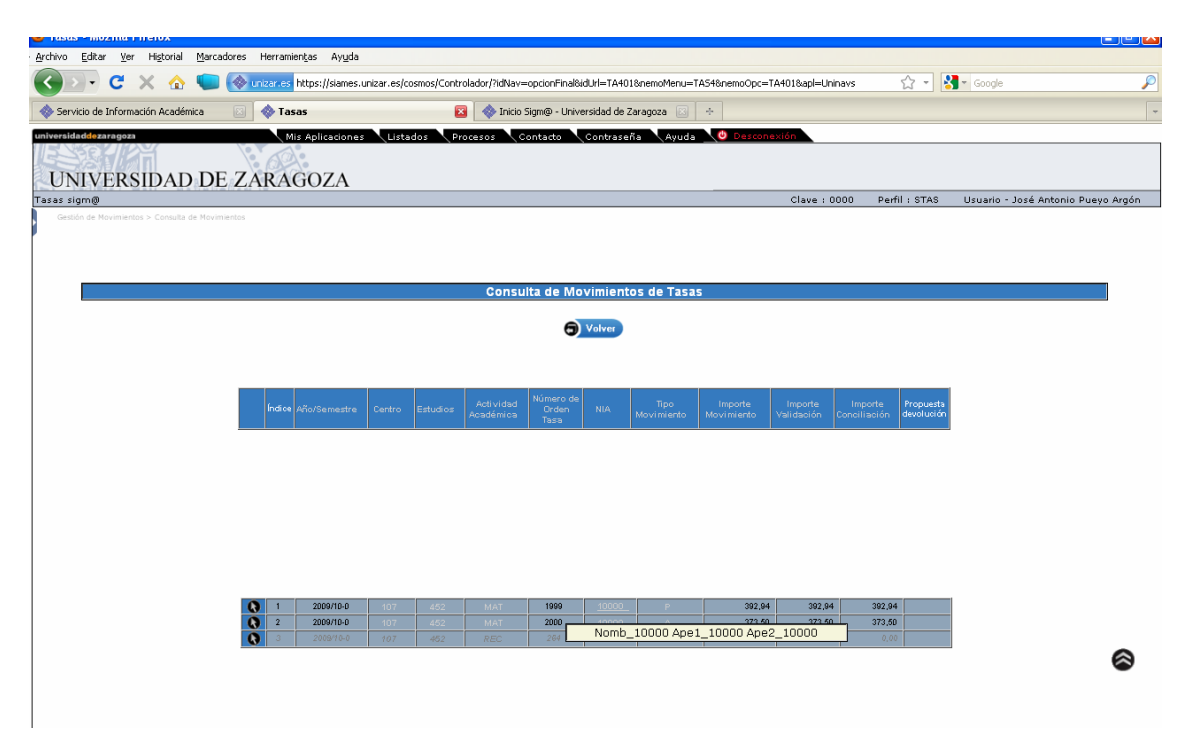

## (fig. 7)

Al pasar el cursor por encima de los diferentes campos, nos sale un cuadro de información; y si pulsamos sobre uno de los campos "activos", o sobre la flecha que aparece a la izquierda, aparece la pantalla con la información del movimiento concreto (fig. 8):

| ricio de Información Académica 🛛 🛛 🔷 1                                                                                                    | lasas 🛛 🕹 🕂                                                                                                    |                                                                                                    |                                                                                                  |               |                            |
|----------------------------------------------------------------------------------------------------|----------------------------------------------------------------------------------------------------|----------------------------------------------------------------------------------------------------|--------------------------------------------------------------------------------------------------|---------------|----------------------------|
| idad <mark>de</mark> zaragoza                                                                                                    | Mis Aplicaciones Listados Pro                                                                                                    | ocesos Contacto Contrasei                                                                                                    | ĩa 🛛 Ayuda 🛛 🙆 De                                                                                | sconexión     |                            |
| STELLEY                                                                                                    |                                                                                                    |                                                                                                    |                                                                                                  |               |                            |
| NIVEDCIDAD DE                                                                                                    | ZARACOZA                                                                                                    |                                                                                                    |                                                                                                  |               |                            |
| NIVERSIDAD DE .                                                                                                    | ZARAGOZA                                                                                                    |                                                                                                    |                                                                                                  |               |                            |
| sigm@                                                                                                    |                                                                                                    | Clave                                                                                                    | : 0000 Pertil : STAS                                                                             | Usuario - Jos | sé Antonio Pueyo Argó      |
| ≥stión de Movimientos > Consulta de Movi                                                                                                    | mientos                                                                                                    |                                                                                                    |                                                                                                  |               |                            |
|                                                                                                    |                                                                                                    |                                                                                                    |                                                                                                  |               |                            |
|                                                                                                    | Consulta de                                                                                                    | Movimientos de Tasas                                                                                                    |                                                                                                  |               |                            |
|                                                                                                    |                                                                                                    |                                                                                                    |                                                                                                  |               |                            |
|                                                                                                    |                                                                                                    | Modif. Datos                                                                                                    |                                                                                                  | Reimpresión   | Consulta                   |
| Consulta Detaile Anulacion                                                                                                    | Validar Pago Tasas Modif. Estado Pago                                                                                                    | Bancarios Modif. Forma Pago                                                                                                    | Gestion de Cargos                                                                                | Abonaré       | Contabilidad<br>Movimiento |
|                                                                                                    |                                                                                                    |                                                                                                    |                                                                                                  |               |                            |
|                                                                                                    |                                                                                                    | _                                                                                                    |                                                                                                  |               |                            |
|                                                                                                    |                                                                                                    |                                                                                                    |                                                                                                  |               |                            |
| Centro                                                                                                    | 107 - F. Educeción                                                                                                    | Año/Semestre                                                                                                    | 2009/10-0                                                                                        |               | _                          |
| Centro<br>Actividad Académica                                                                                                    | 107 - F. Educación<br>MAT - MetroJación                                                                                                    | Año/Semestre<br>Número de Orden Tasa                                                                                             | 2009/10-0                                                                                        |               |                            |
| Centro<br>Actividad Académica<br>Fecha Anulación                                                                                                    | 107 - F. Educación<br>MAT - Matriculación<br>//                                                                                                    | Año/Semestre<br>Húmero de Orden Tasa                                                                                             | 2009/10-0<br>1999                                                                                |               |                            |
| Centro<br>Actividad Académica<br>Fecha Anulación                                                                                                    | 107 - F. Educación<br>MAT - Matriculación<br>//                                                                                                    | Año/Semestre<br>Número de Orden Tasa                                                                                             | 2008/10-0                                                                                        |               |                            |
| Centro<br>Actividad Académica<br>Fesha Anulación<br>DM/Pasaporte<br>Nombre Alumno                                                                                                | 107 - F. Educeción<br>MAT - Matriculación<br>//<br>9900010000<br>Nomb. 10000 Apet_10000 Ape2_10000                                                                                                    | Año/Semestre<br>Húmero de Orden Tasa<br>HIA<br>Hip                                                                               | 2009/10-0<br>1999<br>10000<br>10000                                                              |               |                            |
| Centro<br>Actividad Académica<br>Fecha Anulación<br>DNL/Pasaporte<br>Hombre Alumno                                                                                               | 107 - F. Estasoción<br>MAT - Matriculación<br>//<br>9900010000<br>Nomb_10000 Ape1_10000 Ape2_10000                                                                                                    | Año/Semestre<br>Número de Orden Tasa<br>HIA<br>HIP                                                                               | 2009/10-0<br>1399<br>10000<br>10000                                                              |               |                            |
| Centro<br>Actividad Académica<br>Fecha Anulación<br>DNI/Pasaporte<br>Nombre Alurnno<br>Tipo Estudios<br>Núrio Especiales                                                         | 107 - F. Educeckin           MAT - Matriculación           //           990010000           Nomb_10000 Ape1_10000 Ape2_10000           1. Dplomatura o equivalente           9914                                                                                         | Año/Semestre<br>Húmero de Orden Tasa<br>HIA<br>Nip<br>Código Estudios                                                            | 2009/10-0<br>1999<br>10000<br>10000<br>452 - Meetro Lengua Ext                                   | tranjera      |                            |
| Centro<br>Actividad Académica<br>Fecha Anulación<br>DIMPasaporte<br>Hombre Alumno<br>Tipo Estudios<br>Húm. Expediente                                                            | 107 - F. Educación           MAT - Matriculación           //           9900010000           Nome_10000 Ape1_10000 Ape2_10000           1 - Diplometure o equivalente           877349                                                                                    | Año/Semestre<br>Húmero de Orden Tasa<br>ItilA<br>Itip<br>Código Estudios                                                         | 1 2009/10-0<br>1 1999<br>1 0000<br>1 0000<br>452 - Meestro Lengua Ext                            | tranjera      |                            |
| Centro<br>Actividad Académica<br>Fecha Analución<br>DNIPasaporte<br>Nombre Alumno<br>Tipo Estudios<br>Húm.Espediente<br>Tipo Movimiento                                          | 107 - F. Educeción           MAT - Matriculación           //           9900010000           Nomit, 10000 Apet 10000 Apet 210000           1 Dolomotura o equivalente           67139           Primer Pago                                                               | Año/Semestre<br>Número de Orden Tasa<br>HIA<br>Nip<br>Código Estudios                                                            | 2009/10-0<br>1999<br>10000<br>10000<br>452 - Meestro Lengua Ext                                  | tranjera      |                            |
| Centro<br>Actividad Académica<br>Fecha Anulación<br>DNLPasaporte<br>Hombre Alumno<br>Tipo Estudios<br>Núm.Expediente<br>Tipo Movimiento<br>Forma de Pago                         | 107 - F. Educeción           MAT - Matriculación           //           9900010000           Nonh_10000 Ape1_10000 Ape2_10000           1 - Diplomatura o equivalente           871349           Prime Pago           Doniciliación Bancaria                              | Año/Semestre<br>Número de Orden Tasa<br>HUA<br>Hup<br>Código Estudios                                                            | 2009/10-0<br>1999<br>10000<br>10000<br>452 - Maestro Lengua Ext                                  | tranjera      |                            |
| Centro<br>Actividad Académica<br>Fecha Anulación<br>Dili/Pasaporte<br>Hombre Alumno<br>Tipo Estudios<br>Núm.Expediente<br>Tipo Movimiento<br>Forma de Pago<br>Importe Movimiento | 107 - F. Educación           MAT - Matriculación           //           9900010000           Nome_10000 Ape1_10000 Ape2_10000           1 - Diplometure o equivalente           871349           Primer Pago           Dominicionich Pancarna           392,94            | Año/Semestre<br>Húmero de Orden Tasa<br>ItilA<br>Itip<br>Código Estudios<br>Fecha Movimiento                                     | 2009/10-0<br>1999<br>10000<br>452 - Meestro Lengua Ext<br>28 / 9 / 2009                          | tranjera      |                            |
| Centro<br>Actividad Académica<br>Fecha Anulación<br>DNIPasaporte<br>Nombre Alumno<br>Tipo Estudios<br>Núm Espediente<br>Tipo Movimiento<br>Forma de Pago<br>Importe Validación   | 107 - F. Educecién           MAT - Matriculación           //           9900010000           Nomb_100000 Ape1_10000 Ape2_10000           1 - Epplomatura o equivalente           871349           Primer Pago<br>Domiciliación Bancaria           392,94           392,94 | Año/Semestre<br>Número de Orden Tasa<br>NA<br>Nip<br>Código Estudios<br>Fecha Movimiento<br>Fecha Movimiento<br>Fecha Validación | 2009/10-0<br>1999<br>10000<br>10000<br>452 - Meetro Lengus Ext<br>28 / 9 / 2009<br>5 / 10 / 2009 | tranjero      |                            |

(fig. 8)

En la serie superior de botones nos aparecen todas las acciones que podemos realizar sobre el movimiento seleccionado (fig. 9):

| 🕹 Tasas - Mozilla Firefox 📃 🗆 🔀                                                                                 |
|----------------------------------------------------------------------------------------------------|
| Archivo Editar Ver Higtorial Marcadores Herramientas Ayuda                                                      |
| 💽 💽 🧭 🐑 🚱 🐑 🤡 tips://siames.unizar.es/cosmos/Controlador/?idNa 🏫 🚽 🚼 🛪 Google 💦 🔎                               |
| 🚸 Servicio de Información Académica 💿 🚸 Tasas 🛛 😨 🐳                                                             |
| UNIVERSIDAD DE ZARA                                                                                             |
| Tasas sigm@ Clave : 0000 Perfil : STAS Usuario - José Antonio Pueyo Argón                                       |
| Gestión de Movimientos > Consulta de Movimientos                                                                |
| Consulta de Movimientos de Tasas                                                                                |
| Consulta<br>Anulación Pago Estado Datos Forma de<br>Detalle Tasas Pago Bancarios Pago Cargos Abonaré Movimiento |
| O Volver                                                                                                    |

(fig. 9)

## 1.2. Consulta del detalle de movimientos

En la consulta del detalle (fig. 10) aparecerá toda la información relativa al movimiento:

- desglose de tasas si es un movimiento principal
- lista de movimientos dependientes
- compensaciones: movimientos que han conciliado y validado algún importe a través de una devolución realizada sobre el movimiento consultado.
- información de remesas

| r Historial Marcadores Herran                                      | nientas Ayuda                                          |                                     |                                |                            |
|--------------------------------------------------------------------|--------------------------------------------------------|-------------------------------------|--------------------------------|----------------------------|
| 🗙 🏠 🐚 🚷 unizar.es                                                  | https://siames.unizar.es/cosmos/Controlador/?idNav=opc | ionFinal&idUrl=TA401&nemoMenu=TAS4≠ | emoOpc=TA401&apl=Uninavs       | 🔹 🛃 = Google               |
| nación Académica 🛛 🚳 Ta                                            | asas 🛛 😧 🕂                                             |                                     |                                |                            |
| 028                                                                | Mis Aplicaciones Listados Procesos                     | Contacto Contraseña Avu             | ida 🙆 Desconexión              |                            |
|                                                                    |                                                        |                                     |                                |                            |
| RSIDAD DE ZA                                                       | RAGOZA                                                 |                                     |                                |                            |
|                                                                    |                                                        |                                     | Clave : 0000 Perfil : STAS     | Usuario - José Antonio Pue |
| imientos > Consulta de Movimiento:                                 | 5                                                      |                                     |                                |                            |
|                                                                    |                                                        |                                     |                                |                            |
|                                                                    | Consulta c                                             | le Movimientos de Tasas             |                                |                            |
|                                                                    |                                                        |                                     |                                |                            |
|                                                                    |                                                        | Volver                              |                                |                            |
| Centro                                                             | 107 - F. Educación                                     | Año/Semestre                        | 2009/10-0                      |                            |
| Actividad Académica                                                | MAT - Matriculación                                    | Nímero de Orden Tasa                | 1999                           |                            |
|                                                                    |                                                        |                                     | 10000                          |                            |
| DNI/Pasaporte<br>Nombre Alumno                                     | Nomb_10000 Ape1_10000 Ape2_10000                       | NIA                                 | 10000                          |                            |
| Clase Liquidación                                                  | 0 - ORDINARIA                                          |                                     |                                |                            |
|                                                                    |                                                        |                                     |                                |                            |
| Tipo Estudios<br>Núm Expediente                                    | 1 - Diplomatura o equivalente<br>871349                | Código Estudios<br>Tipo Beca        | 452 - Maestro Lengua Extranjer | ·a                         |
|                                                                    |                                                        |                                     |                                |                            |
| Tipo Movimiento                                                    | Primer Pago                                            |                                     |                                |                            |
| Forma de Fago<br>Número Casación                                   | 77107-9134-0001999-50                                  |                                     |                                |                            |
|                                                                    |                                                        |                                     |                                |                            |
| Importe Movimiento                                                 | 392,94                                                 | Fecha Movimiento                    | 287972009                      |                            |
| Importe Conciliación                                               | 392,94                                                 | Fecha Conciliación                  | 5 / 10 / 2009                  |                            |
|                                                                    |                                                        |                                     |                                |                            |
| Importe Otras Deducciones                                          | 0,00                                                   | Importe Bonif Mat. Honor            | 0,00                           |                            |
| Importe a Devorver                                                 | 0,00                                                   | Importe Compensado                  | 0,00                           |                            |
| Tipo Mativo                                                        | 0.                                                     | Código Motivo                       | 0.                             |                            |
| Tipo Anulación                                                     | 0.                                                     | Código Anulación                    | 0.                             |                            |
| Fecha Anulación                                                    | H                                                      |                                     |                                |                            |
| Wimere Peolite                                                     | 0                                                      |                                     |                                |                            |
| nomero necibo                                                      |                                                        |                                     |                                |                            |
| Número Remesa                                                      | 6                                                      | Cód. Entidad Cinta                  | 0.                             |                            |
| Fecha Cinta                                                        |                                                        | Fecha Recepc, Remesa                | 11                             |                            |
|                                                                    | 2008 00.48 13 33333313                                 |                                     |                                |                            |
| N (                                                                | 2000-0040-                                             |                                     |                                |                            |
| Número SICA<br>Titular quenta                                      | JRE                                                    |                                     |                                |                            |
| Número SICA<br>Titular cuenta                                      | JRF                                                    |                                     |                                |                            |
| Número SICA<br>Titular cuenta<br>Número de pedido                  | JRF                                                    |                                     |                                |                            |
| Número SICA<br>Títular cuenta<br>Número de padido<br>Año Económico | JRF<br>2010                                            |                                     |                                |                            |

| 2000 A 373.50 |  |
|---------------|--|
|               |  |
|               |  |
|               |  |
|               |  |
|               |  |
|               |  |
|               |  |
|               |  |
|               |  |
|               |  |
|               |  |
|               |  |
|               |  |
|               |  |
|               |  |
|               |  |
|               |  |
|               |  |

(fig. 10)

#### 1.3. Anulación

Permite realizar una baja lógica sobre cualquier movimiento que NO se haya generado desde matrícula (o sea, de los movimientos REC), y siempre que no esté validado y conciliado.

Cuando el movimiento no cumple estos requisitos, el sistema informa de que se trata de un movimiento que no se puede anular, bien porque es un movimiento MAT, bien porque está validado/conciliado/remesado.

#### 1.4. Validar pago de tasas

El sistema conciliará y validará el movimiento por el importe indicado (fig. 11). Las fechas de validación y conciliación del movimiento sólo se grabarán en caso que se concilie / valide el importe total del movimiento. Este menú sólo sirve para validar, gestión que así aislada no realizamos nunca en esta universidad; normalmente trabajamos siempre con el conjunto validación/conciliación, para lo cual tenemos el siguiente menú ("modificar estado de pago")

#### 1.5. Modificar estado de pago

Desde este proceso, podemos cambiar manualmente el estado de pago de los movimientos. El campo "tipo de petición" mostrará sólo las acciones posibles según el estado actual del movimiento, de las 6 posibles: validar, conciliar, desvalidar, desconciliar, validar / conciliar a la vez y desvalidar /desconciliar a la vez.

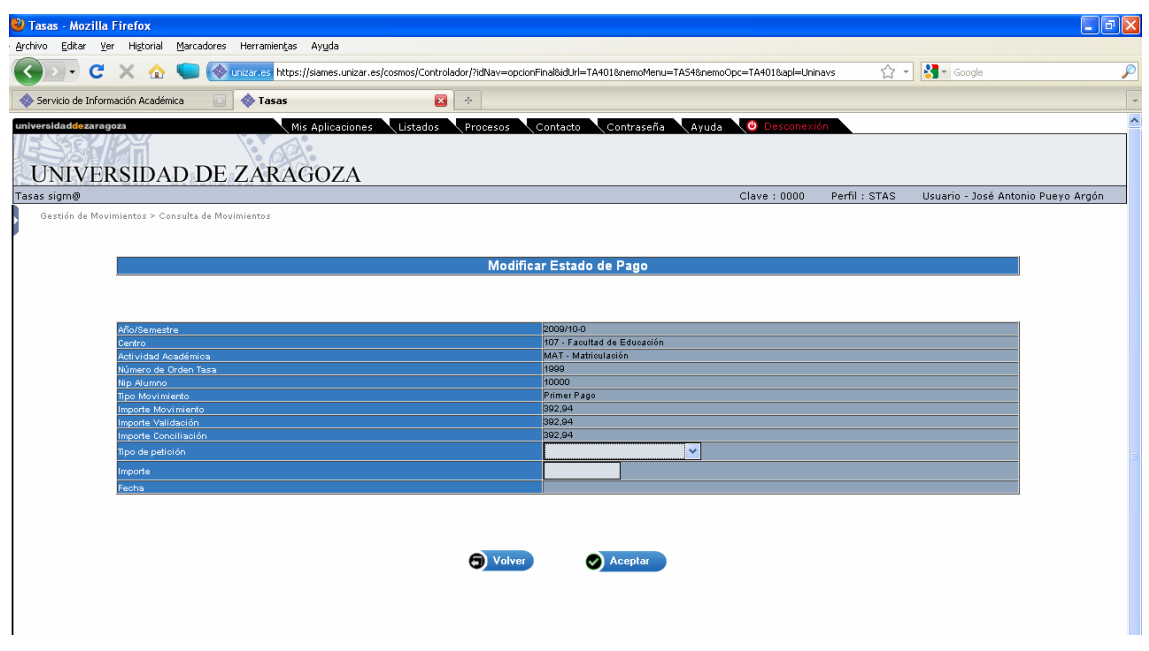

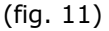

### 1.6. Modificación de datos bancarios

Si la forma de pago del movimiento es por domiciliación, con este proceso se pueden modificar los datos bancarios (cuenta corriente y propietario de la cuenta). Si está validado/conciliado, por supuesto, no se puede cambiar.

Estos cambios se actualizarán también en los datos del alumno, y se utilizarán para los nuevos movimientos.

| 🕙 Tasas - Mozill          | a Firefox                                                                                                    |                                                                                                    |   |
|---------------------------|----------------------------------------------------------------------------------------------------|----------------------------------------------------------------------------------------------------|---|
| Archivo Editar            | Ver Historial Marcadores Herramientas Ayuda                                                                                                    |                                                                                                    |   |
| C                         | 🗧 🗙 🏠 🐚 🚫 unizar.es https://siames.unizar.es/cosr                                                                                                    | nos/Controlador/?tdNav=opcionFinal&id.btl=TA401&nemoMenu=TAS4&nemoOpc=TA401&apl=Uninavs 🔗 🔹 🚷 🔹 Google | P |
| 🚸 Servicio de Info        | vrmación Académica 💿 🚸 Tasas                                                                                                    |                                                                                                    | - |
| universidaddezar<br>UNIVE | Mis Adlicaciones Mis Adlicaciones Mis Adlicaciones Mis Addicaciones Mis Addicaciones Mis Ad | istados Procesos Contacto Contraseña Ayuda 🔮 Desconexión                                               |   |
| Tasas sigm@               |                                                                                                    | Clave : 0000 Perfil : STAS Usuario - José Antonio Pueyo Argón                                          |   |
|                           |                                                                                                    |                                                                                                    |   |
|                           |                                                                                                    | Modificar Datos Bancarios                                                                              |   |
|                           | Año/Semestre                                                                                                    | 2009/10-0<br>107 Saultad do Educación                                                                  |   |
|                           | Actividad Académica                                                                                                    | MAT - Matriculation                                                                                    |   |
|                           | Núm.Orden Tasa                                                                                                    | 2000                                                                                                   |   |
|                           | Nip Alumno                                                                                                    | 10000                                                                                                  |   |
|                           | Tipo Movimiento                                                                                                    | A - Pago Aplazado                                                                                      |   |
|                           | Número SICA                                                                                                    |                                                                                                    |   |
|                           | Titular CTA                                                                                                    |                                                                                                    |   |
|                           | Nombre                                                                                                    |                                                                                                    |   |
|                           | Primer Apellido                                                                                                    |                                                                                                    |   |
|                           | Segundo Apellido                                                                                                    |                                                                                                    |   |
|                           |                                                                                                    | C Volver                                                                                               |   |

(fig. 12)

## 1.7. Modificación de la forma de pago

En caso de que el movimiento esté pendiente de pago, se puede modificar la forma de pago (fig. 12). Si se especifica forma de pago por domiciliación, se deberán especificar también los datos bancarios.

Atención: si se cambia a forma de pago por TPV (pago con tarjeta por datáfono virtual), salta la pasarela de pago virtual, para informar los datos de la tarjeta con la que se quiere pagar.

| 🥙 Tasas - Mozilla Fi                    | irefox                            |                      |                              |                         |                                                                                            |                        |               |                     | _ 7              |
|-----------------------------------------|-----------------------------------|----------------------|------------------------------|-------------------------|--------------------------------------------------------------------------------------------|------------------------|---------------|---------------------|------------------|
| Archivo Editar Ver                      | Higtorial Marcado                 | ores Herramientas    | Ayuda                        |                         |                                                                                            |                        |               |                     |                  |
| 🔇 🔊 - C 🗧                               | × 🏡 🐚 (                           | 🚸 unizar.es https:// | /siames.unizar.es/cosmos/Cor | ntrolador/?idNav=opcior | Final&idUrl=TA401&nemoMenu=TA548                                                           | nemoOpc=TA401&apl=Unir | navs 🏠 "      | Google              | P                |
| 🚸 Servicio de Informac                  | ción Académica                    | 🖂 🚸 Tasas            |                              | ≥ +                     |                                                                                            |                        |               |                     | -                |
| universidaddezaragoz<br>UNIVERS         | SIDAD D                           | Mis<br>DE ZARAC      | Aplicaciones Listado         | s Procesos              | Contacto Contraseña (A)                                                                    | yuda 🔪 🙋 Desconexi     | ón            |                     |                  |
| Tasas sigm@                             |                                   |                      |                              |                         |                                                                                            | Clave : 0000           | Perfil : STAS | Usuario - José Anto | onio Pueyo Argón |
| Gestion de Movilin                      | rentos > consulta de              | Moonnencos           |                              | Modific                 | ar Forma de Pago                                                                           |                        |               |                     |                  |
| A                                       | Año/Semestre                      |                      |                              |                         | 2009/10-0                                                                                  |                        |               |                     |                  |
|                                         | Centro                            |                      |                              |                         | 107 - Facultad de Educación                                                                |                        |               |                     |                  |
| 2<br>N                                  | votividad Academica<br>Nip Alumno |                      |                              |                         | 10000                                                                                      |                        |               |                     |                  |
| T C C C C C C C C C C C C C C C C C C C | lipo Movimiento                   |                      |                              |                         | A - Pago Aplazado                                                                          |                        |               |                     |                  |
| F                                       |                                   |                      |                              |                         | Entidad Financiera 🗸 🗸                                                                     |                        |               |                     |                  |
|                                         |                                   |                      |                              | G Volver                | Entidad Financiera<br>Domiciliación Bancaria<br>Pago en Efectivo<br>Pago Electrónico (TPV) |                        |               |                     | J                |

(fig. 12)

#### 1.8. Gestión de cargos: devoluciones

Desde este proceso se gestionan las devoluciones de las tasas. El proceso, lo que hace es mirar, si existe una diferencia de importe entre la suma de los movimientos de tasas, asociados a ese alumno y el detalle de las tasas (el DETALLE\_MOV\_TASAS, siempre está actualizado con el último importe que el alumno tiene que pagar, pero no MOVIMIENTOS\_TASAS, que, aunque se haya realizado una modificación a la baja de la matricula, no ha modificado sus movimientos). En base a esta diferencia, realiza unos cálculos, y, al final, muestra el importe máximo a devolver a ese alumno (tiene en cuenta si se le ha anulado la matricula).

| 🕙 Tasas - Mozilla Firefox                                                  |                                           |                                                     |                              |                 |                        |             |
|----------------------------------------------------------------------------|-------------------------------------------|-----------------------------------------------------|------------------------------|-----------------|------------------------|-------------|
| Archivo Editar Ver Historial M                                             | ļarcadores Herramientjas Ayuda            |                                                     |                              |                 |                        |             |
| 🕢 🖓 - C 🗙 🏠 🕻                                                              | https://siames.unizar.es/cos              | nos/Controlador/?idNav=opcionFinal8idUrl=TA4018.nem | Menu=TAS4&nemoOpc=TA401&apl= | uninavs 🏠 🖞     | - Google               | P           |
| Servicio de Información Académica                                          | a 🔯 🚸 Tasas                               | *                                                   |                              |                 |                        | -           |
| universidad <mark>de</mark> zaragoza                                       | Mis Aplicaciones                          | Listados Procesos Contacto Contra                   | seña 🔷 Ayuda 🔰 🙆 Descon      | exión           |                        | ^           |
| UNIVERSIDAL                                                                | DE ZARAGOZA                               |                                                     |                              |                 |                        |             |
| Tasas sigm@                                                                | ob di natoodat                            |                                                     | Clave : 000                  | 0 Perfil : STAS | Usuario - José Antonio | Pueyo Argón |
| Gestión de Movimientos     Consulta de Movimientos     Generación de Pagos | Gestión de Movimientos > Consulta de Movi | nientos                                             |                              |                 |                        |             |
| Manuales                                                                   |                                           | Gestion de Carg                                     | os a la Universidad          |                 |                        |             |
| Gestión de Cintas                                                          |                                           |                                                     |                              |                 |                        |             |
| Informes                                                                   |                                           | 107 5 5 4000016                                     |                              | 0000400         |                        |             |
| Informes II                                                                | Lentro<br>Actividad Académica             | MAT - Matriculación                                 | Ano/Semestre                 | 2009/10-0       |                        |             |
|                                                                            |                                           |                                                     |                              |                 |                        |             |
|                                                                            | Propuesta devolución                      |                                                     | Número de Orden Tasa         | 1999            |                        |             |
|                                                                            | DNI/Pasaporte                             | 9900010000                                          | NIA                          | 10000           |                        |             |
| O Acerca de                                                                | Nombre Alumno                             | Nomb_10000 Ape1_10000 Ape2_10000                    |                              |                 |                        |             |
|                                                                            | Tipo Estudios                             | 1 - Diplomatura o equivalente                       |                              |                 |                        |             |
|                                                                            | Importe Máx, a Devolver                   | 49,80                                               |                              |                 |                        |             |
|                                                                            | Situación Propuesta                       | P - Propuesta 👻                                     | Forma de Devolución          |                 |                        |             |
|                                                                            | Fecha Propuesta                           | 21/06/10                                            | Importe a Devolver           |                 |                        |             |
|                                                                            | Importe Devolución                        | 49,80                                               | Fecha Conciliación           |                 |                        |             |
|                                                                            | Fecha Acep./Rech.                         |                                                     |                              |                 |                        |             |
|                                                                            | Número SICA                               | 1111 1111 30 111111111                              |                              |                 |                        |             |
|                                                                            | Nombre                                    | J                                                   |                              |                 |                        |             |
|                                                                            | Primer Apellido                           | k                                                   |                              |                 |                        |             |
|                                                                            | Segundo Apellido                          |                                                     |                              |                 |                        |             |
|                                                                            |                                           |                                                     |                              |                 |                        |             |
|                                                                            |                                           |                                                     |                              |                 |                        |             |
|                                                                            |                                           |                                                     |                              |                 |                        |             |
|                                                                            |                                           | Volver                                              | 🖌 Aceptar                    |                 |                        |             |
|                                                                            |                                           |                                                     |                              |                 |                        |             |
|                                                                            |                                           |                                                     |                              |                 |                        |             |
|                                                                            |                                           |                                                     |                              |                 |                        |             |

(fig. 13)

Este proceso muestra las propuestas ya existentes para el movimiento para su visualización / modificación, y permite también crear nuevas propuestas.

Alta de una nueva propuesta devolución. Al grabar la propuesta el sistema nos facilitará el número de la propuesta. Este número se podrá utilizar luego para localizar más rápidamente el movimiento asociado a la propuesta.

Una vez hemos entrado, y para realizar la devolución (fig. 14), se informa el importe de lo que procede devolver en el campo "Importe devolución", que no tiene por qué coincidir con el que propone el sistema en el campo "Importe Máx. a Devolver", aunque sí debe ser siempre menor, nunca mayor. También debemos introducir la fecha de propuesta, y la forma de devolución 'M', manual, porque la 'A', automática, sirve para generar una cinta de devoluciones, sistema que no empleamos en esta universidad al tener nuestro propio tratamiento (mediante procedimiento de "devolución de ingresos"). Y finalmente, la fecha de conciliación, lo que dejará validada y conciliada la propuesta (y ya no será posible modificarla) y, si procede, compensará movimientos previos pendientes.

| 🕙 Tasas - Mozilla Firefox                                                  |                                            |                                                                                                |                           |                                          |             |
|----------------------------------------------------------------------------|--------------------------------------------|------------------------------------------------------------------------------------------------|---------------------------|------------------------------------------|-------------|
| Archivo Editar Ver Historial Mar                                           | rcadores Herramientjas Ayyda               | mos/Controlador/?idNav=onrignEinaBidLtl=TA4018pemoM                                            | enu=TAS48nemnOnr=TA4018an | nieu ininavs 🔿 👻 🎝 🔹 Google              | P           |
| Servicio de Información Académica                                          | 🖂 💩 Tasas                                  |                                                                                                |                           |                                          |             |
| UNIVERSIDAD                                                                | Mis Aplicationes                           | Listados Procesos Contacto Contraso                                                            | sña 🛛 Ayuda 💙 Desci       | onexión                                  |             |
| Tasas sigm@                                                                |                                            |                                                                                                | Clave : 00                | 000 Perfil : STAS Usuario - José Antonic | Pueyo Argón |
| Gestión de Movimientos     Consulta de Movimientos     Generación de Pagos | Gestión de Movimientos ≻ Consulta de Movir | mientos                                                                                        |                           |                                          |             |
| Manuales                                                                   |                                            | Gestión de Cargo                                                                               | s a la Universidad        |                                          | ]           |
| + Gestión de Cintas                                                        |                                            |                                                                                                |                           |                                          |             |
| Informes                                                                   | Centro                                     | 107 - F. Educación                                                                             | Año/Semestre              | 2009/10-0                                |             |
| • Informes I                                                               | Actividad Académica                        | MAT - Matriculación                                                                            |                           |                                          |             |
|                                                                            | Propuesta devolución                       |                                                                                                | Número de Orden Tasa      | 1000                                     |             |
| O Acerca de                                                                | DNI/Pasaporte<br>Nombre Alumno             | 9900010000<br>Nomb_10000 Ape1_10000 Ape2_10000                                                 | NIA                       | 10000                                    |             |
|                                                                            | Tipo Estudios                              | 1 - Diplomatura o equivalente                                                                  |                           |                                          |             |
|                                                                            | Importe Máx. a Devolver                    | 49,80                                                                                          |                           |                                          | =           |
|                                                                            | Situación Propuesta                        | C - Concedida con devolución 💙                                                                 | Forma de Devolución       | M - Manual                               |             |
|                                                                            | Fecha Propuesta                            | 21/06/10                                                                                       | Importe a Devolver        | 0,00                                     |             |
|                                                                            | Importe Devolución                         | 49,80                                                                                          | Fecha Conciliación        |                                          |             |
|                                                                            | Fecha Acep./Rech.                          | 21/06/10                                                                                       |                           |                                          |             |
|                                                                            | Motivo Aceptación                          |                                                                                                | ×                         |                                          |             |
|                                                                            | Número SICA<br>Nombre<br>Primer Apellido   | 1 - ACEPTACION DEVOLUCION TASAS<br>2 - SIN DEVOLUCION-MVto.ERRONEO<br>3 - DEVOLUCION AL ALUMNO |                           |                                          |             |
|                                                                            | Segundo Apellido                           | 6 - REGULARIZACIÓN                                                                             |                           |                                          | 1           |
|                                                                            |                                            |                                                                                                |                           |                                          |             |
|                                                                            |                                            | Malwar                                                                                         | Acentar                   |                                          |             |
|                                                                            |                                            |                                                                                                | Acoptar                   |                                          |             |
|                                                                            |                                            |                                                                                                |                           |                                          |             |
|                                                                            |                                            |                                                                                                |                           |                                          |             |
|                                                                            |                                            |                                                                                                |                           |                                          |             |
| Termipado                                                                  |                                            |                                                                                                |                           |                                          |             |
| Tormana do                                                                 |                                            |                                                                                                |                           |                                          |             |

(fig. 14)

En el campo "Situación propuesta" caben los siguientes valores:

'P' – propuesta: solamente se ha generado un registro de cabecera en la tabla PROPUESTA\_DEVOLUCION.

'C' – La propuesta ya está concedida, con lo cuál ya se ha generado el movimiento de devolución. Una vez se graba así, ya no se puede retroceder.

'R' – La propuesta ha sido rechazada (es como una anulación de la propuesta de devolución). 'S' – Se ha aceptado la propuesta, aunque no se ha devuelto el importe. Es una especie de anulación lógica, es decir, se genera la devolución para dejar consistentes los datos en las tablas, pero no se realiza ninguna devolución.

Otro concepto importante es el valor resultante en el campo "Importe a devolver". Como deíamos, no tiene por qué coincidir el importe máximo a devolver con el importe a devolver, ya que este último indica el importe que realmente se devolverá al alumno, que será inferior al importe máximo en el caso que el alumno tenga otros movimientos pendientes de pago, con lo cuál el importe máximo a devolver se "compensará", es decir, se conciliará sobre otros movimientos (íntegramente, o solamente el importe que pueda conciliar).

Por ejemplo: Alumno que debe 120€ de un movimiento. Después se le debe realizar una devolución del 180€ (éste será el importe máximo). Como todavía tiene una deuda con la Universidad de 120€. Solamente se le devolverán (importe a devolver): 180€ – 120€ = 60€. El resto del importe se conciliará automáticamente sobre el movimiento de 120€.

#### 1.9. Reimpresión de abonaré

Si la forma de pago del movimiento es Entidad Financiera, se podrá reimprimir el abonaré asociado al movimiento, si éste no está ya totalmente validado y conciliado. Sale automáticamente la pantalla con los abonarés.

#### 1.10. Recargos por impago

No existen en la Universidad de Zaragoza.

#### 1.11. Consulta de la contabilidad del movimiento

Se visualiza el resumen de los datos contables que se realizan sobre el movimiento. Siempre la consulta de los datos contables se realizará sobre el movimiento principal (fig. 15).

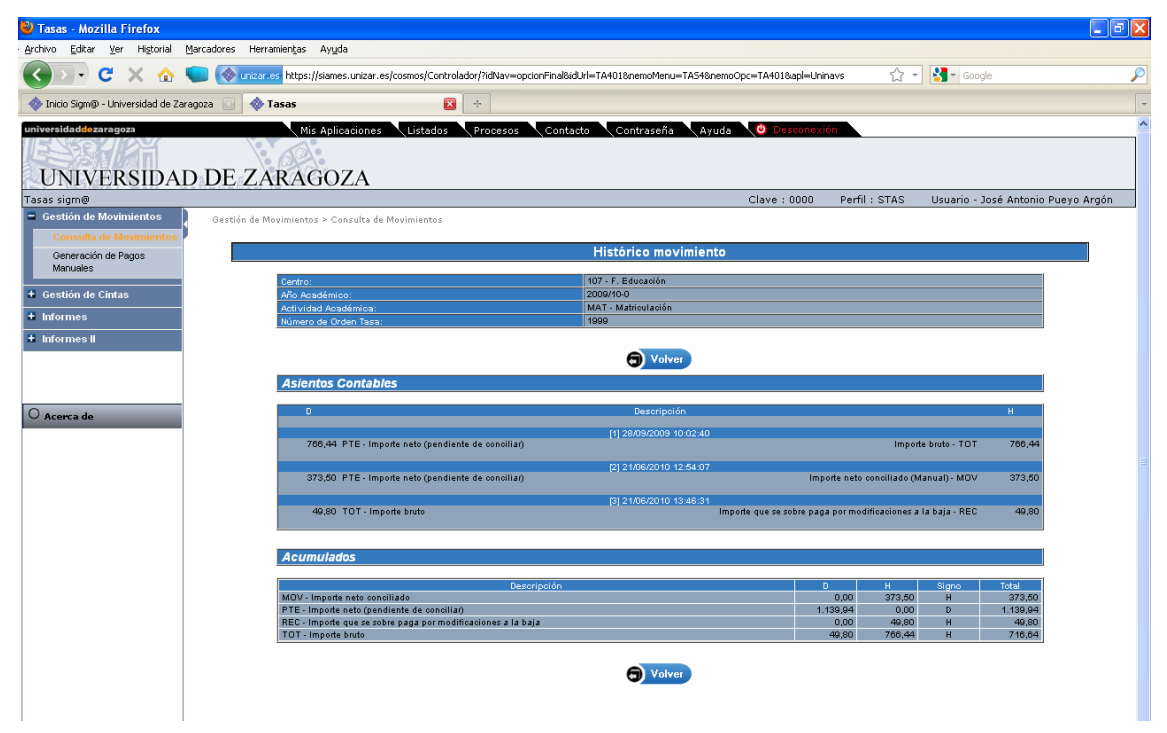

(fig. 15)

#### 2. GENERACIÓN DE PAGOS MANUALES

Esta opción de menú sirve para generar movimientos (de cobro o de devolución) manuales, para dos tipos de gestiones que así lo requieren:

- pago manual por reconocimiento de créditos (actividad académica REC) y
- matrícula de estudiantes visitantes (actividad académica VIS).

La pantalla (fig. 16) ofrece todos los campos que es preciso informar. Aparte del año académico, se elige una de las dos actividades académicas citadas de entre las disponibles, se indica nip, fecha de movimiento, etc., y el sistema genera un abonaré.

| 🕹 Tasas - Mozilla Firefox                              |                                                                                                    |
|--------------------------------------------------------|----------------------------------------------------------------------------------------------------|
| Archivo Editar Ver Historial Marcadores Herramiența:   | ; Aygda                                                                                                    |
| 🔇 🗩 C 🗙 🏠 🐚 🐼 unizar.es http                           | s://siames.unizar.es/cosmos/Controlador/?tdNav=opcionFinal8idUti=GenMovManuales8nemoMenu=TA548nemoOpc=TA4028api=Uninav 🏠 🍨 🚷 🗧 Google |
| 🚸 Inicio Sigm@ - Universidad de Zaragoza 💿   🚸 Tasas   |                                                                                                    |
| universidaddeearagoza<br>UNIVERSIDAD DE ZARA           | is Aplicaciones Listados Procesos Contacto Contraseña Ayuda 🔮 Desconexión<br>GOZA                                                     |
| Tasas sigm@                                            | Clave : 0000 Perfil : STAS Usuario - José Antonio Pueyo Argón                                                                         |
| Gescion de Movilliencos > Generación de Pagos manuale: |                                                                                                    |
|                                                        | Generación de Pagos Manuales                                                                                                    |
| Año/Semestre                                           | 2009/10-0 💙                                                                                                    |
| Centro                                                 | 100 - F. Ciencias 👻                                                                                                    |
| Actividad Académica                                    |                                                                                                    |
| Nip Alumno                                             | <u> </u>                                                                                                    |
| Fecha Movimiento                                       |                                                                                                    |
| Tipo de Pago                                           | O Page ○ Devolución                                                                                                    |
| Importe Movimiento                                     |                                                                                                    |
| Forma de Pago                                          |                                                                                                    |
| Motivo                                                 |                                                                                                    |
|                                                        | 1 - Pago manual por reconocimiento de créditos<br>2 - Matricula estudiante visitante                                                  |

(fig. 16)

#### **3. GESTIÓN DE CINTAS: MANTENIMIENTO DE REGISTROS DEL POZO**

Los registros pagados en entidad financiera llegan de las entidades financieras colaboradoras llegan en unos ficheros que denominamos "cintas de abonos". Estas cintas se cargan en la base de datos, de modo que con los datos identificadores que contienen van a validar y conciliar, es decir, dar por liquidado, el movimiento de matrícula que generó cada registro.

Ahora bien, hay ocasiones en que dichos datos identificadores no coinciden con los datos grabados del movimiento (porque se anuló, porque se anuló...); en estos casos, los registros se almacenan en el llamado "pozo de tasas" con un código de error. Para una correcta gestión, procede identificar los registros del pozo y tratarlos para que lleguen a conciliar el movimiento en cuestión. Para ello sirve esta opción de menú, que presenta una pantalla primero para localizar los registros del pozo (fig. 17), y luego una opción para tratarlos (fig. 18)

| 🕙 Tasas - Mozilla Firefox                         |                                       |                             |                      |                              |         |
|---------------------------------------------------|---------------------------------------|-----------------------------|----------------------|------------------------------|---------|
| Archivo Editar Ver Historial Marcadores Herrar    | nientas Ayuda                         |                             |                      |                              |         |
| 🔇 🕥 🗸 C 🗙 🏠 🐚 📀 unizar.es                         | https://siames.unizar.es/cosmos/Conti | rolador/?idNav=opcionFinal8 | xidUrl=MtoRegistrosP | Pozoê 🏠 👻 🚼 🕇 Google         | $\sim$  |
| Servicio de Información Académica 🛛 💿 🔷 Ta        | sas 🛛                                 | 3 +                         |                      |                              | -       |
| universidaddezaragoza                             | Mis Aplicaciones Listados             | Procesos Cont               | acto Contras         | eña 🛛 Ayuda 🛛 🙆 Descone      | exión   |
|                                                   |                                       |                             |                      |                              |         |
| UNIVERSIDAD DE ZA                                 | RAGOZA                                |                             |                      |                              |         |
| Tasas sigm@                                       |                                       | Clave : 0000                | Perfil : STAS        | Usuario - José Antonio Pueyo | > Argón |
| Gestión de Cintas > Gestión de Cintas de Abonos > | Mantenimiento Registros Pozo          |                             |                      |                              |         |
|                                                   |                                       |                             |                      |                              |         |
|                                                   | Gestión Pozo Ta                       | asas de Abonos              |                      |                              |         |
| Centro                                            | 106 - Centro Politécnico Su           | perior 💌                    |                      |                              |         |
| Año/Semestre                                      | 2009/10-0 🝸                           |                             |                      |                              |         |
| Entidad Financiera                                | 2085 - IBERCAJA                       | <b>~</b>                    |                      |                              |         |
| Cif Gestoras                                      | <u> </u>                              |                             |                      |                              |         |
| Fecha Liquidación                                 | 18/09/2009 🐻 🕲                        |                             |                      |                              |         |
| NIP desde                                         | 9                                     | hasta                       |                      | 9                            |         |
|                                                   |                                       |                             |                      |                              |         |
| Ver sólo registros pozo                           |                                       |                             |                      |                              |         |
| ·                                                 |                                       |                             |                      |                              | _       |
|                                                   | Limpiar                               | 🖌 Aceptar                   |                      |                              |         |
|                                                   |                                       |                             |                      |                              |         |
|                                                   |                                       |                             |                      |                              |         |
|                                                   |                                       |                             |                      |                              | ~       |
| Tauria ada                                        |                                       |                             |                      |                              | >       |
| Terminado                                         |                                       |                             |                      |                              |         |

(fig 17)

| 🕲 Tasas - Mozilla Firefox                                                       |                                                                                                    |
|---------------------------------------------------------------------------------|----------------------------------------------------------------------------------------------------|
| <u>A</u> rchivo Editar <u>V</u> er Hi <u>s</u> torial <u>M</u> arcadores Herrar | amien <u>t</u> as Ay <u>u</u> da                                                                           |
| 🕢 🖓 C 🗙 🍐 💼 🚳 unizar.e                                                          | es https://siames.unizar.es/cosmos/Controlador/?idNav=oncionFinal%idUrl=MtoRegistrosPozoi 🕎 🚽 🔀 🖉 Google 🖉 |
|                                                                                 |                                                                                                    |
| 🔷 Servicio de Información Académica 🛛 💿 🚸 Ta                                    | Jasas 🛛 🕹                                                                                                  |
| UNIVERSIDAD DE ZA                                                               | Mis Aplicaciones Listados Procesos Contacto Contraseña Ayuda O Desconexión                                 |
| Tasas sigm@                                                                     | Clave : 0000 Perfil : STAS Usuario - José Antonio Puevo Argón                                              |
| Cortién de Cintre > Cortién de Cintre de Aleree >                               | > Muntanizziante Registras Dage                                                                            |
|                                                                                 |                                                                                                    |
|                                                                                 | Gestión Pozo Tasas de Abonos                                                                               |
| Centro                                                                          | 106 - Centro Politécnico Superior                                                                          |
| Ano/Semestre                                                                    |                                                                                                    |
| Entidad Financiera<br>Fecha Liquidación                                         | 1800.000                                                                                                   |
| NIP desde                                                                       | hasta                                                                                                    |
| Ver céle registres pore                                                         |                                                                                                    |
|                                                                                 |                                                                                                    |
| Acción Estado Nip                                                               | Clave de Cobro Entidad Fecha Importe Código de error                                                       |
|                                                                                 |                                                                                                    |
|                                                                                 |                                                                                                    |
|                                                                                 | Volver     Aceptar                                                                                         |
| 🐼 💭 😨 🛛 P 571118                                                                | 8 77106-7140-0000580-64 2085 18-9-2009 2,75 2 - Movimiento ya conciliado                                   |
|                                                                                 |                                                                                                    |
|                                                                                 | •                                                                                                    |
| <                                                                               |                                                                                                    |
| Terminado                                                                       | 🔒 🔍                                                                                                    |

(fig. 18)

Las posibilidades de tratamiento son las que aparecen bajo la columna "Acción", y dependerán del tipo de error de que se trate. Se puede eliminar el movimiento (no es recomendable), se puede dar de baja y, sobre todo, se puede modificar. Con la modificación, podemos introducir los datos correctos para que se "casen" con el movimiento correcto (fig. 19).

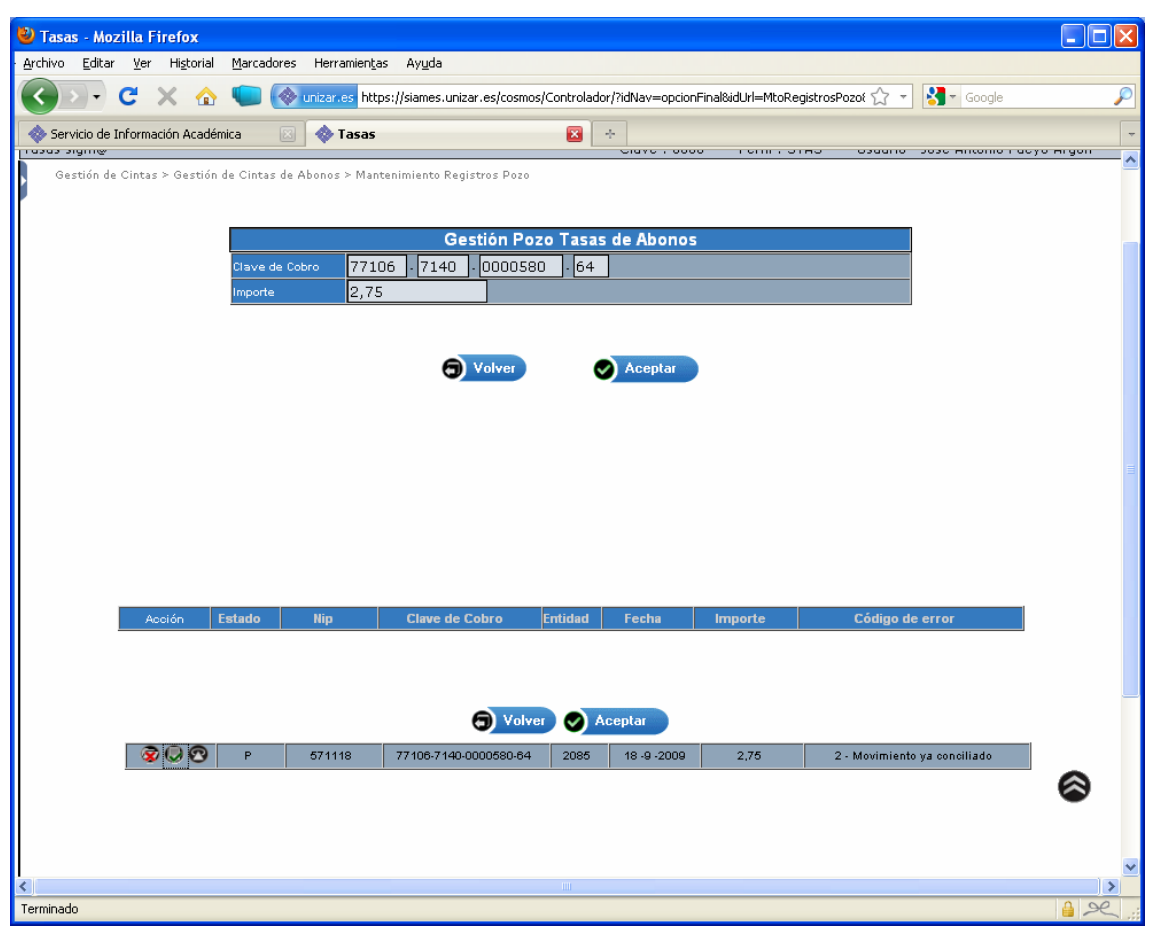

(fig. 19)

## 4. LISTADOS

En los menús "Informes" e "Informes II" (figs. 20 Y 21) la aplicación ofrece un "surtido" de listados, algunos de los cuales nos resultan de utilidad y otros no, al no utilizar algunos de los procedimientos SIGMA (sobre todo, la generación de remesas de cobro o de devolución).

De entre todos, destacaríamos la utilidad, por necesario, obviamente, del "Listado de pagos pendientes"; tambien es interesante el "Resumen económico", que ofrece un informe de los ingresos por titulación, desglosando tasas administrativas y académicas.

Todos los listados se generan mediante la consola del gestor de colas y listados (GECO).

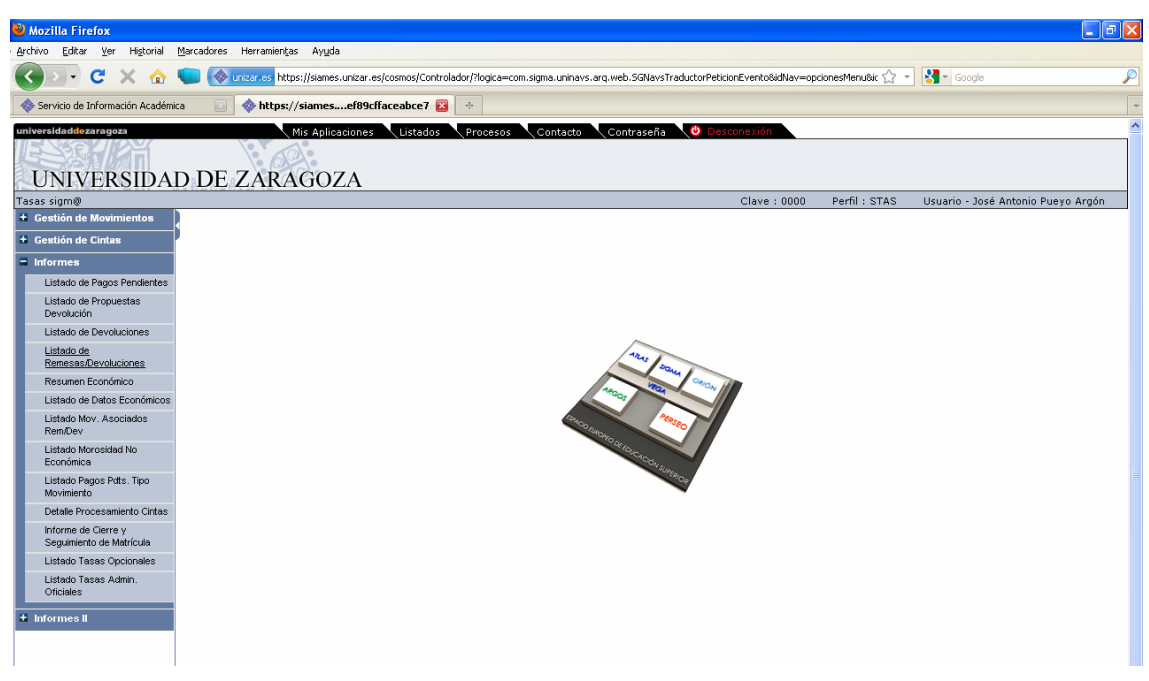

(fig. 20)

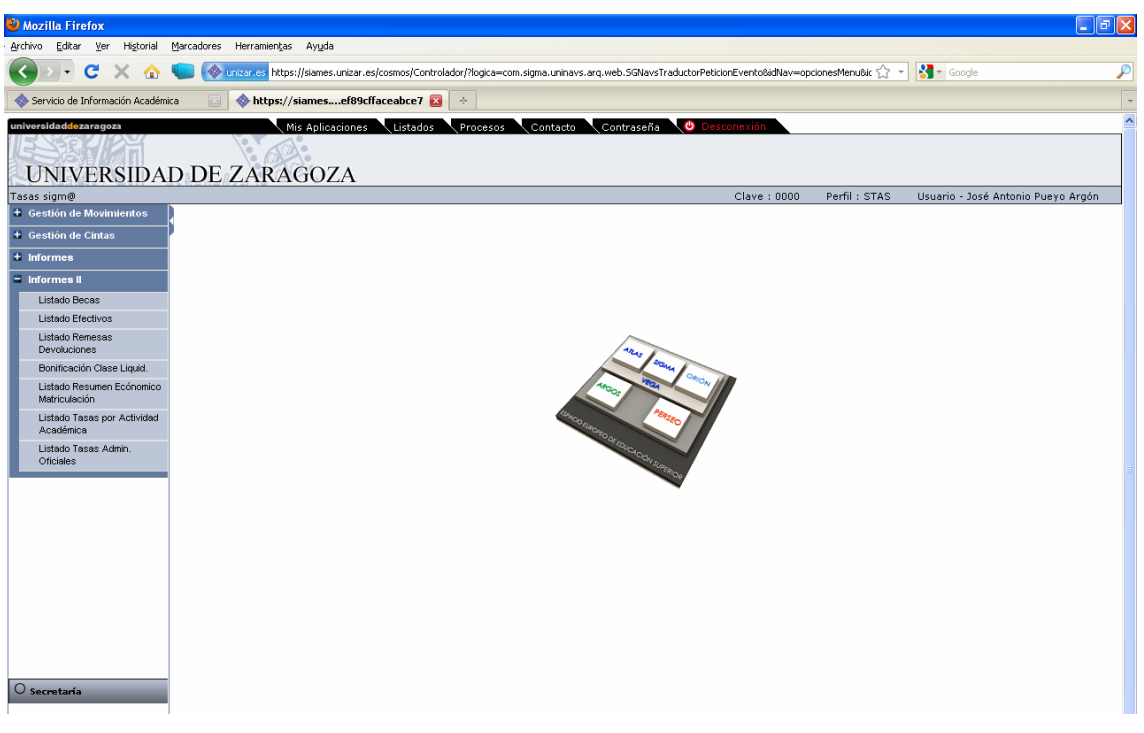

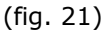